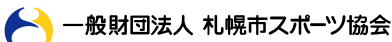

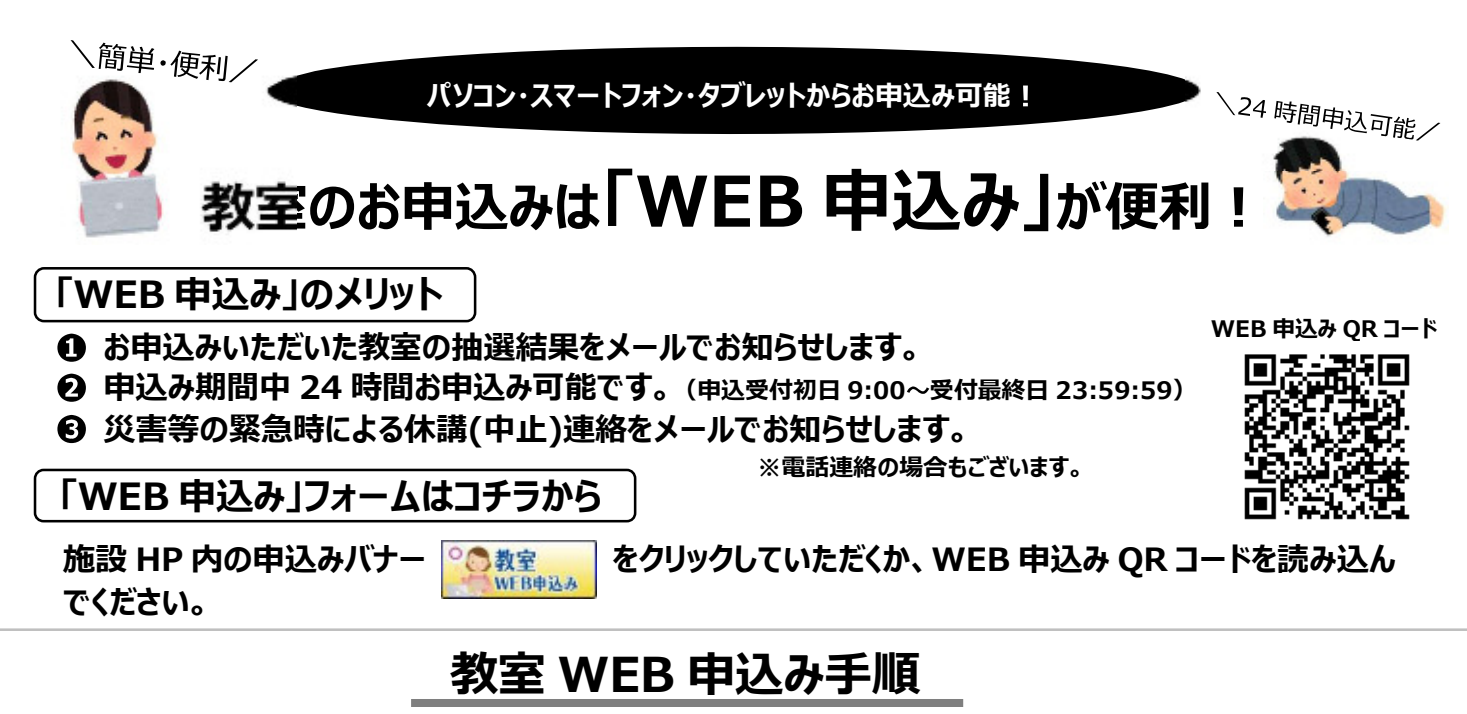

※迷惑メール設定やドメイン指定受信を設定されている方は、メールが受信されない場合がございますので、あらかじめ当協会ドメイン「sapporosport.jp」の受信許可設定をお願いいたします。設定方法がわからないお客様は、ご契約の携帯電話会社又はプロバイダにお問合わせください。

■受講者カードをお持ちでない方・WEB ユーザー登録をご希望されない方のお申込み手順■

 「教室 WEB 申込み」フォームにアクセスし、PC ではページ右下、スマートフォンではページ下段の をクリックして、入力フォームに進んでください。

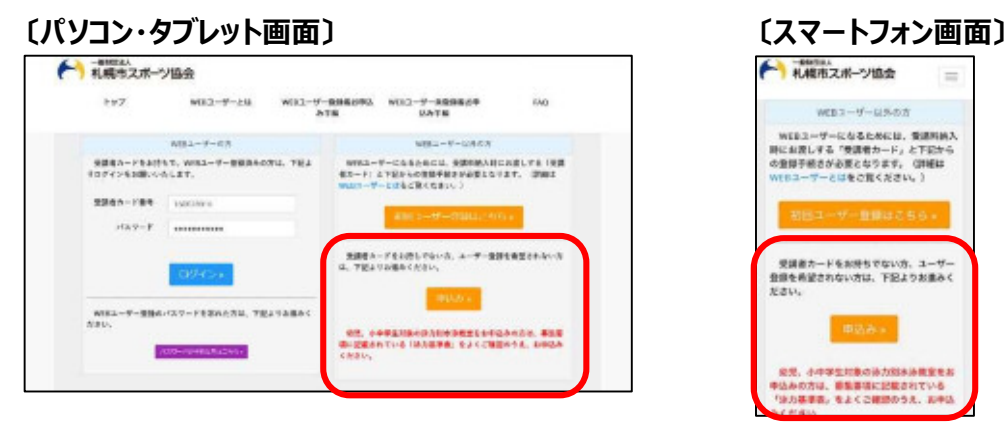

- ②【WEB 申込み利用について】【プライバシーポリシー】をよくお読みになり、各項目の同意するにチェックを入れ、 メールアドレスを入力し、送信ボタン(送信)をクリックしてください。
- ③ 入力されたメールアドレスに申込み用の URL が記載されたメールが届きますので、URL をクリックして、「お申 込み内容」入力フォームに進んでください。
- ④ 申込み専用ページにて申込みをする施設・教室を選択していただき、個人情報・健康チェック表・当協会のスポーツ教室に初めてお申込みをする方はアンケートを入力し、申込みボタン( )をクリックしてください。
   ⑤ い。※幼児・小中学生プール教室をお申込みされる場合は、泳カレベルを選択してください。
- ⑤ 申込み完了メールが届き、申込み完了となります。抽選後には抽選結果をメールにてお知らせいたします。

受講者カードをお持ちの方のお申込み方法は裏面をご確認ください!

※受講者カードは受講料納入時にお渡ししております。

## ■受講者カードをお持ちの方のお申込み手順■

## 1. WEB 申込みご利用の前に WEB ユーザー登録を行います。(初回・受講者カード再発行時)

|                                                                                                    | ①「教室 WEB 申込み」フォームにアクセスし、PC ではページ右上、スマ<br>ートフォンではページ中段の「 初回ユーザー登録はこちら。」<br>をクリックして、入力フォームに進んでください。                                                                |
|----------------------------------------------------------------------------------------------------|----------------------------------------------------------------------------------------------------|
| 2021-05-210<br>2022-05-210<br>2025-7412242807-0579540000000000000000000000000000000000                                                                                                    | <ul> <li>② 受講者カードの裏面に記載している 9 桁の受講者番号、メールアドレスを入力し、送信ボタン「 こ 」をクリックしてください。</li> <li>③ ②で登録されたメールアドレスに初回ユーザー登録ページの URL が こまされたメールアドレスに初回ユーザー登録ページの URL が</li> </ul> |
| 75                                                                                                    | 記載されたメールか届きますので、URL をクリックして、「登録内容」<br>入力フォームに進んでください。                                                                                                    |
|                                                                                                    | ④ 登録内容入カページにて氏名・生年月日・電話番号・パスワードを<br>入力し送信ボタン「 📧 」をクリックしてください。                                                                                                    |
| Tenter 1990<br>Michael Marken (Michael Michael M | ⑤ WEB ユーザー登録完了メールが届き、登録完了となります。                                                                                                    |

## 2. WEB ユーザー登録者の教室お申込み手順

| MB11-02         BB11-0202           SERIE-1-1-0200-000-000-000-000-000-000-000-00                                                                                                    | <ol> <li>「教室 WEB 申込み」フォームにアクセスし、PC ではページ左側、スマ<br/>ートフォンではページ上段の入力フォームに、受講者カード番号・<br/>WEB ユーザー登録時に設定したパスワードを入力し、ログイン<br/>「ロジイン本」」をクリックして、入力フォームに進んでください。</li> </ol> |
|----------------------------------------------------------------------------------------------------|----------------------------------------------------------------------------------------------------|
| ンダイン対象がよりによっ<br>日本のないないでは、「「「」」、「」」、「」」、「」」、「」」、「」」、「」」、「」」、「」」、                                                                                                    | <ol> <li>スポーツ教室メニューにて「教室申込みを行います」の申込みボタン</li> <li>「         「         「         ・</li></ol>                                                                        |
| TOPROVING ASCARCES                                                                                                    | ③ お申込み内容の入力フォームにて、施設名を選択し、教室検索ボタン「秋空検索・」をクリックすると、教室一覧が表示されますので、ご希望の教室に表示されている「選択」をクリックしてください。                                                                      |
| 住民サックク会<br>жалана (1995) (1995) (1997) (1997) (19 | <ul> <li>④ 健康チェック表の該当箇所にチェックを入力していただき、【WEB 申込み利用について】【プライバシーポリシー】をよくお読みになり、各項目の同意するにチェックを入れていただき、申込みボタン「 ロシみ 」をクリックしてください。</li> </ul>                              |
|                                                                                                    | <ul> <li>※幼児・小中学生プール教室をお申込みされる場合は、泳カレベルを選択してください。</li> <li>⑤ 申込み完了メールが届き、申込み完了となります。抽選後には抽選結果をメールにてお知らせいたします。</li> </ul>                                           |

## 【メールが届かない場合について】

■メールは自動配信となるため、送信から約 15 分程度申込みが集中する場合は半日ほどかかることがあります。■受信したメールが迷惑メールフォル ダに振り分けられている可能性がありますので、受信トレイに届かない場合には迷惑メールフォルダをご確認ください。■メールは申込時のアドレス宛に送 信いたしますので、アドレス変更した場合はメールが届きません。(登録メールアドレスの変更については WEB ユーザーログイン後の画面より変更可能で すが、次回申込時より反映されます。)■携帯電話会社またはプロバイダ側の不具合によりメールが届かない場合の対応は致しかねます。